After double click on zip file it extracts Mi-Token executable file,

Further click on Mi-Token executable it starts downloading mono, depending on your bandwidth it downloads mono.

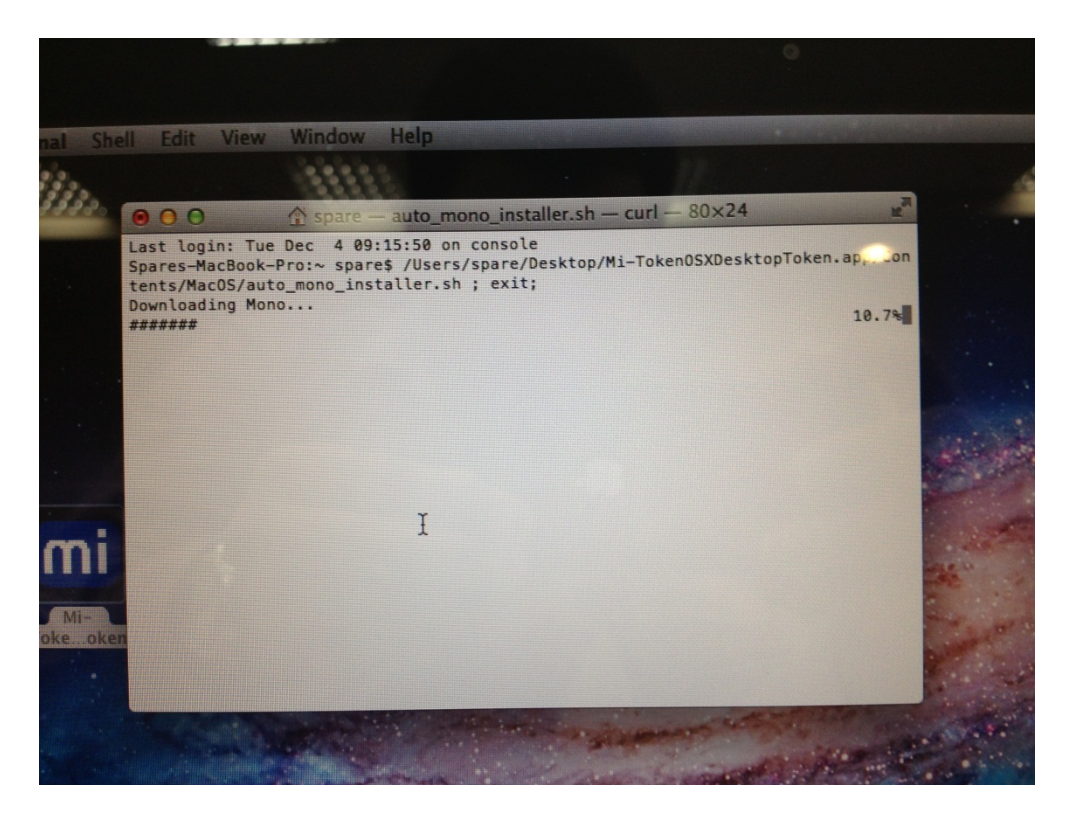

It prompts for a password, you have to enter you login password for MAC.

| Driver Descriptor Map (DDM : 0): verified CRC32 \$61BC484D<br>Checksumming Apple (Apple_partition_map : 1)<br>Apple (Apple_partition_map : 1): verified CRC32 \$B120351F<br>Checksumming disk image (Apple_HFS : 2)<br>disk image (Apple_HFS : 2): verified CRC32 \$5C2504E7<br>Checksumming (Apple_Free : 3)<br>(Apple_Free : 3): verified CRC32 \$0000000<br>verified CRC32 \$3E1B4034<br>/dev/disk1 Apple_partition_scheme<br>/dev/disk1s1 Apple_partition_map<br>/dev/disk1s2 Apple_HFS //private/tmp/auto_mono_i<br>nstall/mono_install_mount<br>"disk1" unmounted.<br>"disk1" ejected.<br>Installing Mono<br>WARNING: Improper use of the sudo command could lead to data loss<br>or the deletion of important system files. Please double-check your<br>typing when using sudo. Type "man sudo" for more information.<br>To proceed, enter your password, or type Ctrl-C to abort. | 0            | 0 🏠 spare                                                      | e — auto_mono_installer.sh                             | — sudo — 80×24                       |
|----------------------------------------------------------------------------------------------------|--------------|----------------------------------------------------------------|--------------------------------------------------------|--------------------------------------|
| Checksumming disk image (Apple_HFS : 2)<br>disk image (Apple_HFS : 2): verified CRC32 \$5C2504E7<br>Checksumming (Apple_Free : 3)<br>(Apple_Free : 3)<br>(Apple_free : 3): verified CRC32 \$0000000<br>verified CRC32 \$3E1B4034<br>/dev/disk1 Apple_partition_scheme<br>/dev/disk1 Apple_partition_map<br>/dev/disk1s1 Apple_partition_map<br>/dev/disk1s2 Apple_HFS /private/tmp/auto_mono_i<br>nstall/mono_install_mount<br>"disk1" unmounted.<br>"disk1" ejected.<br>Installing Mono<br>WARNING: Improper use of the sudo command could lead to data loss<br>or the deletion of important system files. Please double-check your<br>typing when using sudo. Type "man sudo" for more information.<br>To proceed, enter your password, or type Ctrl-C to abort.                                                                                                    | Chec         | Driver Descriptor<br>ksumming Apple (App<br>Apple (Apple_part) | <pre>Map (DDM : 0): verified</pre>                     | CRC32 \$61BC484D<br>CRC32 \$B120351F |
| disk image (Apple_HFS : 2): verified CRC32 \$5C2504E7<br>Checksumming (Apple_Free : 3)<br>(Apple_Free : 3): verified CRC32 \$00000000<br>verified CRC32 \$3E1B4034<br>/dev/disk1 Apple_partition_scheme<br>/dev/disk13 Apple_partition_map<br>/dev/disk1s2 Apple_HFS /private/tmp/auto_mono_i<br>nstall/mono_install_mount<br>"disk1" unmounted.<br>"disk1" ejected.<br>Installing Mono<br>WARNING: Improper use of the sudo command could lead to data loss<br>or the deletion of important system files. Please double-check your<br>typing when using sudo. Type "man sudo" for more information.                                                                                                    | Chec         | ksumming disk image                                            | (Apple_HFS : 2)                                        |                                      |
| (Apple_Free : 3): verified CRC32 \$00000000<br>verified CRC32 \$3E1B4034<br>/dev/disk1 Apple_partition_scheme<br>/dev/disk1s1 Apple_partition_map<br>/dev/disk1s2 Apple_HFS /private/tmp/auto_mono_i<br>nstall/mono_install_mount<br>"disk1" unmounted.<br>"disk1" ejected.<br>Installing Mono<br>WARNING: Improper use of the sudo command could lead to data loss<br>or the deletion of important system files. Please double-check your<br>typing when using sudo. Type "man sudo" for more information.                                                                                                    | Chec         | disk image (/<br>ksumming (Apple F                             | Apple_HFS : 2): verified                               | CRC32 \$5C2504E7                     |
| <pre>verified CRC32 \$3E1B4034<br/>/dev/disk1 Apple_partition_scheme<br/>/dev/disk1s1 Apple_partition_map<br/>/dev/disk1s2 Apple_HFS //private/tmp/auto_mono_i<br/>nstall/mono_install_mount<br/>"disk1" unmounted.<br/>"disk1" ejected.<br/>Installing Mono<br/>WARNING: Improper use of the sudo command could lead to data loss<br/>or the deletion of important system files. Please double-check your<br/>typing when using sudo. Type "man sudo" for more information.<br/>To proceed, enter your password, or type Ctrl-C to abort.</pre>                                                                                                    | ence         | (A)                                                            | ople_Free : 3): verified                               | CRC32 \$0000000                      |
| /dev/disk1s1 Apple_partition_map<br>/dev/disk1s1 Apple_hFS /private/tmp/auto_mono_i<br>nstall/mono_install_mount<br>"disk1" unmounted.<br>"disk1" ejected.<br>Installing Mono<br>WARNING: Improper use of the sudo command could lead to data loss<br>or the deletion of important system files. Please double-check your<br>typing when using sudo. Type "man sudo" for more information.<br>To proceed, enter your password, or type Ctrl-C to abort.                                                                                                    | veri<br>/dev | fied CRC32 \$3E184<br>/disk1                                   | 4034<br>Apple partition_scheme                         |                                      |
| /dev/disk1s2 Apple_HFS //filtute/tmp/dute_monte_<br>nstall/mono_install_mount<br>"disk1" ejected.<br>Installing Mono<br>WARNING: Improper use of the sudo command could lead to data loss<br>or the deletion of important system files. Please double-check your<br>typing when using sudo. Type "man sudo" for more information.<br>To proceed, enter your password, or type Ctrl-C to abort.                                                                                                    | /dev         | /disk1s1                                                       | Apple_partition_map                                    | (private/tmp/auto mono i             |
| <pre>"disk1" unmounted.<br/>"disk1" ejected.<br/>Installing Mono<br/>WARNING: Improper use of the sudo command could lead to data loss<br/>or the deletion of important system files. Please double-check your<br/>typing when using sudo. Type "man sudo" for more information.<br/>To proceed, enter your password, or type Ctrl-C to abort.</pre>                                                                                                    | /dev         | /disk1s2                                                       | Apple_HFS                                              | /piivace/ cmp/ doco_mono             |
| "disk1" ejected.<br>Installing Mono<br>WARNING: Improper use of the sudo command could lead to data loss<br>or the deletion of important system files. Please double-check your<br>typing when using sudo. Type "man sudo" for more information.<br>To proceed, enter your password, or type Ctrl-C to abort.                                                                                                    | "dis         | k1" unmounted.                                                 |                                                        |                                      |
| WARNING: Improper use of the sudo command could lead to data loss<br>or the deletion of important system files. Please double-check your<br>typing when using sudo. Type "man sudo" for more information.<br>To proceed, enter your password, or type Ctrl-C to abort.                                                                                                    | "dis         | k1" ejected.                                                   |                                                        |                                      |
| WARNING: Improper use of the sudo command could lead to data loss<br>or the deletion of important system files. Please double-check your<br>typing when using sudo. Type "man sudo" for more information.<br>To proceed, enter your password, or type Ctrl-C to abort.                                                                                                    | Inst         | atting Hono                                                    |                                                        |                                      |
| typing when using sudo. Type "man sudo" for more information.<br>To proceed, enter your password, or type Ctrl-C to abort.                                                                                                    | WARM         | ING: Improper use                                              | of the sudo command could<br>ortant system files. Plea | se double-check your                 |
| To proceed, enter your password, or type Ctrl-C to abort.                                                                                                    | typ:         | ing when using sudo                                            | . Type "man sudo" for mor                              | e information.                       |
| To proceed, encer your passacro, or type                                                                                                    |              | erend optor your                                               | password, or type Ctrl-C                               | to abort.                            |
|                                                                                                    | 10 1         | proceed, enter your                                            | pussioner, e. e.e.                                     |                                      |

## It completes the installation.

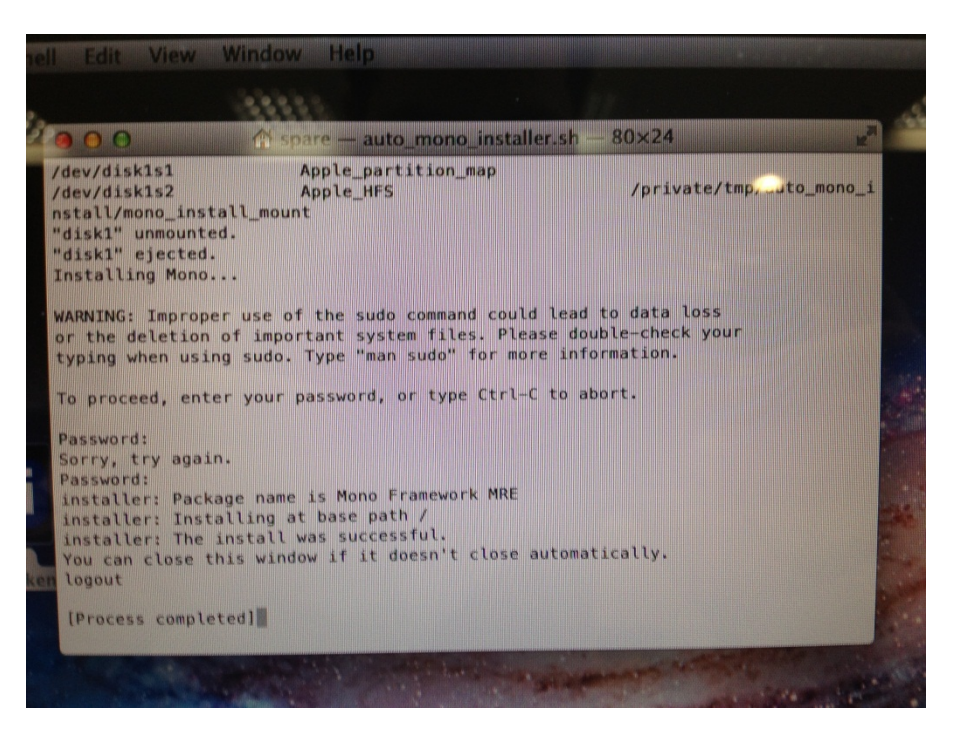

Start the Mi-Token click on New Token generates the loading code.

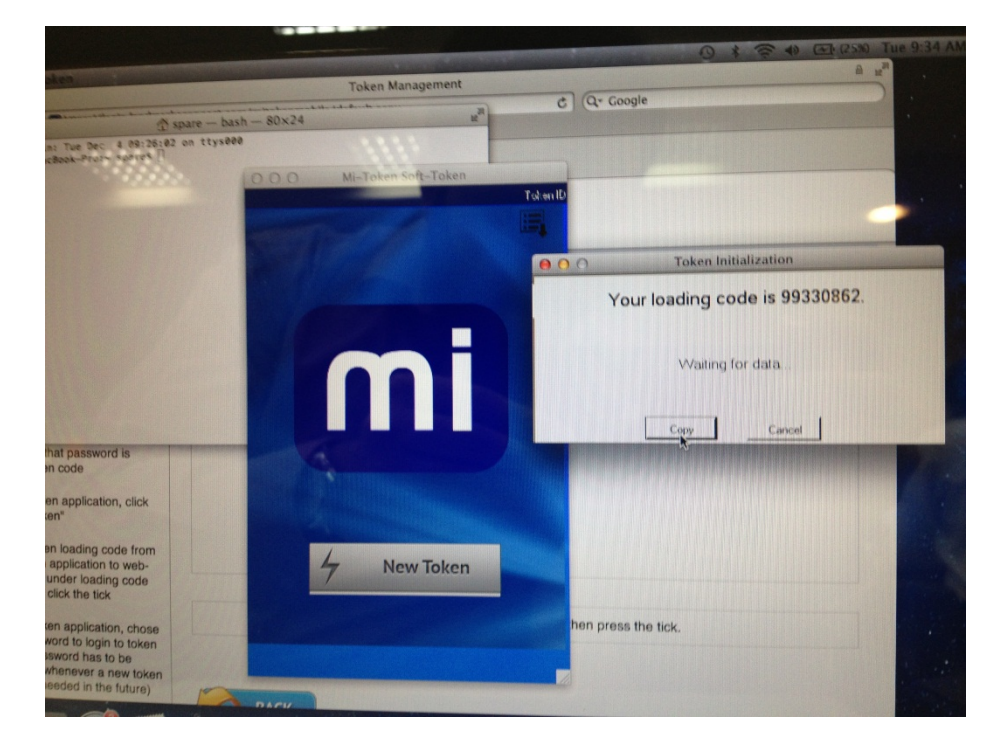

## Paste the loading code, Success

![](_page_2_Picture_1.jpeg)

After entering the token password it will generate the token.

![](_page_2_Picture_3.jpeg)

![](_page_3_Picture_0.jpeg)